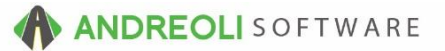

### Customer – Adding Charge Customers AV Ref # 623

There is also a video showing how to perform this function: Customer – Adding Customers (2:13) – AV Ref# 388

### About:

When you have customers you wish to extend credit to, it is very easy to set up a customer in the system with A/R terms. You can edit an existing cash account customer and turn them into a charge account or you can add a brand new customer from scratch.

### How To Add A New Charge Customer:

1. Click on the **Customers** drop-down menu above the toolbar and select Add:

| BPOS Application                                                                        |                                                                                                    |                                                     |
|-----------------------------------------------------------------------------------------|----------------------------------------------------------------------------------------------------|-----------------------------------------------------|
| File Views Appointments Tickets Inventory                                               | Customers Contacts Vehicles VSR Suppliers Links                                                                                                    | Set Store Help                                      |
| Clear Appt Tickets Fetch# Last Recent Workorder<br>LOGIN: AATECH<br>VIEW: SALES COUNTER | <ul> <li>Lookup</li> <li>Quick History</li> <li>Annual Sales History</li> <li>Monthly Sales History</li> <li>Reset To Cash Account</li> <li>View/Edit</li> </ul> | hicles History VSR<br>STORE NAME: H<br>LN CASH ACCO |
|                                                                                         | Lookup Customer# Ctrl+                                                                                                    | 2                                                   |
|                                                                                         | Add                                                                                                    |                                                     |
|                                                                                         | Add From Recent Ticket                                                                                                    |                                                     |
|                                                                                         | Merge                                                                                                    |                                                     |
|                                                                                         | View/Edit Notes                                                                                                    |                                                     |
|                                                                                         | 🙀 A/R Info & Lookup                                                                                                    |                                                     |
|                                                                                         | A/R Info & Lookup - Balance Forward STYLE                                                                                                    |                                                     |
|                                                                                         | Launch Tirelink                                                                                                    |                                                     |
|                                                                                         |                                                                                                    |                                                     |

- 2. On the **Customer View/Edit** screen (shown below), key in your customer's name and address. (You will not enter a customer #, the system will generate one for you.)
- 3. Click on the **Save** button at the bottom to open up the Contacts box.
- 4. **Right-Click** in the Contacts box and select **Add** to add the customer's phone numbers and email addresses:

| Customer View & Edit   |                |                     |                  |               |                      |                    |          |       |
|------------------------|----------------|---------------------|------------------|---------------|----------------------|--------------------|----------|-------|
| Contact Info Account I | nfo Other Info | Pricing A/R Info M  | lisc             |               |                      |                    |          |       |
| Customer #             | 2433           | 11 (%)              |                  |               |                      |                    |          |       |
| Nama                   |                |                     |                  |               |                      |                    |          |       |
| Chart Name             | DARKI QUEL     |                     |                  |               |                      |                    |          |       |
| Short Name             | QUEEN          |                     |                  |               |                      |                    |          |       |
| Address                | 5487 S. RIVE   | R RD.               |                  | _             |                      |                    |          |       |
| Address2               |                |                     |                  |               |                      |                    |          |       |
| City                   | HUNTERSVIL     | LE                  | State NC Zip 2   | 28078         | <i>₫</i>             |                    |          |       |
| Contact Name           | BARRY OR IF    | IS                  |                  |               |                      |                    |          |       |
|                        | Туре           | Phone               | 'Email           | EXT           | Text Domain          | Comments           | Priority |       |
|                        | PHONE          | (704) 555-6487      |                  |               |                      |                    | Primary  | _ ^ _ |
|                        | TEXT           | 7045556487@vtext.   | com              |               | vtext.com            |                    | Primary  | _     |
|                        |                |                     | ·                |               |                      |                    | · · · ·  |       |
|                        |                |                     |                  |               |                      |                    |          | ~     |
|                        |                | *** Right-Click Tab | le To Add/Edit/D | elete Custome | r Contact Info (Phon | ie, Email, Etc.) * | **       |       |
| Track VSR              | Yes ~          |                     |                  |               |                      |                    |          |       |
| Send VSR Postcards     | Yes ~          |                     |                  |               |                      |                    |          |       |
| Notes                  |                |                     |                  |               |                      |                    |          |       |
|                        |                |                     |                  | 6.5           |                      |                    |          |       |
|                        |                |                     |                  |               |                      |                    |          |       |
|                        |                |                     |                  |               |                      |                    |          |       |
|                        |                | Clear/N             | lew Discard Ch   | anges Save    | Cancel Help          |                    |          |       |

- 5. On the Customer View/Edit screen (shown below), click on the Account Info tab.
- 6. Change the **Customer Type** if necessary.
- 7. Change the A/R Type from Cash to Open Items.
- 8. Edit the **Terms** as needed. (If you make no selection, it will default to Net 10 30.)
- 9. If you have enabled Credit Management in your system, key in the customer's **Credit Limit** and **Allowable Days Past Due**.
- 10. If the customer is Tax Exempt, you will need to make an entry in the **Tax Exempt** field. Please note that ANY entry into the tax exempt field will designate the customer as Tax Exempt.
- 11. Verify/edit the customer's **Finance** amount (this is a monthly % calculated on past due amounts).
- 12. Click **Save** at the bottom:

| Customer View & Edit      |                                            |
|---------------------------|--------------------------------------------|
| Contact Info Account Info | Cth 4 5 cing A/R Info Misc                 |
|                           |                                            |
| HO Sales Type             | Retail V                                   |
| A/R Type                  | Open Items                                 |
| Terms                     | No Terms                                   |
| Credit Limit              |                                            |
| Allowable Days Past Due   | 45.00                                      |
| Print Ticket              |                                            |
| C.O.D.                    | ~                                          |
| Account Active            | Yes v                                      |
| Inactive Date             |                                            |
| Tax Exempt                |                                            |
| Tax Code                  |                                            |
| FET Code                  | ×                                          |
| Finance                   | 1.5000                                     |
| Billing #                 | 0                                          |
| Customer Since            | 07/10/2016 💿                               |
| 1                         |                                            |
|                           |                                            |
|                           |                                            |
|                           |                                            |
|                           |                                            |
|                           |                                            |
|                           |                                            |
|                           |                                            |
|                           | <b>#12</b>                                 |
|                           |                                            |
|                           | Clear/New Discard Changes Save Cancel Help |
|                           |                                            |

# How To Make An Exisiting Cash Customer A Charge Customer:

1. Click on the **Customers** drop-down menu above the toolbar and click on **View/Edit**:

| BPOS Application                                                                        |      |                                                                                                   |        |                                                     |
|-----------------------------------------------------------------------------------------|------|---------------------------------------------------------------------------------------------------|--------|-----------------------------------------------------|
| File Views Appointments Tickets Inventory                                               | Cust | omers Contacts Vehicles VSR Suppliers Li                                                          | inks 🖇 | Set Store Help                                      |
| Clear Appt Tickets Fetch# Last Recent Workorder<br>LOGIN: AATECH<br>VIEW: SALES COUNTER |      | Lookup<br>Quick History<br>Annual Sales History<br>Monthly Sales History<br>Reset To Cash Account |        | Inices History VSR<br>STORE NAME: H<br>IN CASH ACCO |
|                                                                                         |      | View/Edit                                                                                         |        |                                                     |
|                                                                                         |      | Lookup Customer# C                                                                                | Ctrl+C |                                                     |
|                                                                                         |      | Add                                                                                               |        |                                                     |
|                                                                                         |      | Add From Recent Ticket                                                                            |        |                                                     |
|                                                                                         |      | Merge                                                                                             |        |                                                     |
|                                                                                         |      | View/Edit Notes                                                                                   |        |                                                     |
|                                                                                         | AR   | A/R Info & Lookup                                                                                 |        |                                                     |
|                                                                                         |      | A/R Info & Lookup - Balance Forward STYLE                                                         |        |                                                     |
|                                                                                         |      | Launch Tirelink                                                                                   |        |                                                     |
|                                                                                         |      |                                                                                                   |        |                                                     |

- 2. On the **Customer View/Edit** screen (shown below), click on the binoculars beside the **Customer #** field and find the customer in question. Double-click to bring them back to the View/Edit screen.
- 3. Click on the Account Info tab:

| Customer View & Edit       |                   |                  |          |           |    |
|----------------------------|-------------------|------------------|----------|-----------|----|
| #3 <sup>fe</sup> Account I | nfo Other Info Pr | icing A/R Info M | isc      |           |    |
| Customer #                 | 243294            | <b>H</b> #2      |          |           |    |
| Name                       | SULLY COLEMAN     |                  |          |           |    |
| Short Name                 | COLEMAN           |                  |          |           |    |
| Address                    | 5477 CAPPAWAN     | NNA AVE.         |          |           |    |
| Address2                   |                   |                  |          |           |    |
| City                       | BELLEVILLE        |                  | State NJ | Zip 07109 |    |
| Contact Name               | SULLY             |                  |          |           |    |
|                            | Туре              | Phone/Ema        | ail 🛛    | EXT       | Te |
|                            |                   |                  |          |           |    |

- 4. On the **Customer View/Edit** screen **Account Info** tab (shown below), change the **Sales Type** if necessary.
- 5. Change the A/R Type from Cash to Open Items.
- 6. Edit the Terms if needed. (If you make no selection, it will default to Net 10 30.)
- 7. If you have the Credit Management system enabled, you can add the customer's **Credit Limit** and **Allowable Days Past Due**.
- 8. If the customer is tax exempt, make an entry on the **Tax Exempt** field.
- 9. Verify/Edit the customer's **Finance** % amount (the % calculated on Past Due amounts each month).
- 10. Click **Save** at the bottom:

| Customer View & Edit      |                                            |
|---------------------------|--------------------------------------------|
| Contact Info Account Info | Other Info Pricing A/R Info Misc           |
| HA Salas Tuna             | Potail                                     |
|                           |                                            |
| Terms                     |                                            |
| Credit Limit              |                                            |
| Allowable Days Past Due   | 45.00                                      |
| Print Ticket              |                                            |
| СОР                       |                                            |
| Account Active            | Yes v                                      |
| Inactive Date             |                                            |
| Tax Exempt                | <b>#</b> 8                                 |
| Tax Code                  |                                            |
| FET Code                  | ~                                          |
| Finance                   | 1.5000                                     |
| Billing #                 | 0                                          |
| Customer Since            | 07/10/2016                                 |
| ]                         |                                            |
|                           |                                            |
|                           |                                            |
|                           |                                            |
|                           |                                            |
|                           |                                            |
|                           |                                            |
|                           | 440                                        |
|                           | <b>#10</b>                                 |
|                           |                                            |
|                           | Clear/New Discard Changes Save Cancel Help |
|                           |                                            |

# **Option Settings**:

For more information on Credit Management, see AV #252, #253, #552, #553.

\*\**Note* – Users must have password permission to add a charge customer (P26). If you need to give a user permission to perform the above function, please contact your system administrator.